# **Understand Failover Status Messages for FTD**

## Contents

| Introduction                                       |
|----------------------------------------------------|
| <u>Prerequisites</u>                               |
| Requirements                                       |
| Components Used                                    |
| Background Information                             |
| Failover Status Messages                           |
| Use Case - Data Link Down with No Failover         |
| Use Case - Interface Health Failure                |
| <u>Use Case - High Disk Usage</u>                  |
| Use Case - Lina Traceback                          |
| Use Case - Snort Instance Down                     |
| Use Case - Hardware or Power Failure               |
| Use Case - MIO-Hearbeat Failure (Hardware Devices) |
| Related Information                                |

## Introduction

This document describes how to comprehend Failover status messages on Secure Firewall Threat Defense (FTD).

## Prerequisites

### Requirements

Cisco recommends that you have knowledge of these topics:

- High Availability (HA) Setup for Cisco Secure FTD
- Basic Usability of the Cisco Firewall Management Center (FMC)

### **Components Used**

The information in this document is based on these software and hardware versions:

- Cisco FMC v7.2.5
- Cisco Firepower 9300 Series v7.2.5

The information in this document was created from the devices in a specific lab environment. All of the devices used in this document started with a cleared (default) configuration. If your network is live, ensure that you understand the potential impact of any command.

## **Background Information**

Failover Health Monitoring Overview:

The FTD device monitors each unit for overall health and for interface health. The FTD performs tests in order to determine the state of each unit based on Unit Health Monitoring and Interface Monitoring. When a test to determine the state of each unit in the HA pair fails, events of failover are triggered.

## **Failover Status Messages**

### Use Case - Data Link Down with No Failover

When interface monitoring is not enabled on the FTD HA and in case of a data link failure, a failover event is not triggered as the health monitor tests for the interfaces are not performed.

This image describes the alerts of a data link failure but no failover alerts are triggered.

| lysis Policies Device    | es Objects  | Integration                    |                          | Deploy Q 🤇            | Dismiss all notifications                                                                        | sco SECUI            |
|--------------------------|-------------|--------------------------------|--------------------------|-----------------------|--------------------------------------------------------------------------------------------------|----------------------|
| I (2) • Deployment Pendi | ng (1) 🔹 Up | grade (0)                      |                          | - Real Interview      | rface Status - 10.82.141.1<br>ace 'Ethernet1/3' is not receivin<br>ace 'Ethernet1/3' has no link | 71 3<br>g any packet |
| Model                    | Version     | Chassis                        | Licenses                 | Access Control Policy | Auto RollBack                                                                                    |                      |
|                          |             |                                |                          |                       |                                                                                                  | /                    |
| Firepower 9300 with FTD  | 7.2.5       | E241-24-04-FPR9K-1.cisco.com:4 | Essentials, IPS (2 more) | FTD HA                | «9                                                                                               |                      |
|                          |             |                                |                          |                       |                                                                                                  |                      |

link down alert

In order to verify the state and status of the data links, use this command:

• show failover - Displays the information about the failover status of each unit and interface.

```
Monitored Interfaces 1 of 1291 maximum

...

This host: Primary - Active

Active time: 3998 (sec)

slot 0: UCSB-B200-M3-U hw/sw rev (0.0/9.18(3)53) status (Up Sys)

Interface DMZ (192.168.10.1): Normal (Waiting)

Interface INSIDE (172.16.10.1): No Link (Not-Monitored)

Interface OUTSIDE (192.168.20.1): Normal (Waiting)

Interface diagnostic (0.0.0.0): Normal (Not-Monitored)

...

Other host: Secondary - Standby Ready

Active time: 0 (sec)

slot 0: UCSB-B200-M3-U hw/sw rev (0.0/9.18(3)53) status (Up Sys)

Interface DMZ (192.168.10.2): Normal (Waiting)

Interface INSIDE (172.16.10.2): Normal (Waiting)
```

When the state of the interface is 'Waiting', it means the interface is up, but has not yet received a hello packet from the corresponding interface on the peer unit.

On the other hand, the state 'No Link (Not-Monitored)' means the physical link for the interface is down but is not monitored by the failover process.

In order to avoid an outage, it is highly recommended to enable the Interface Health Monitor in all sensitive interfaces with their corresponding Standby IP Addresses.

In order to enable Interface Monitoring, navigate toDevice > Device Management > High Availability > Monitored Interfaces.

This image shows the Monitored Interfaces tab:

| Monitored Interfaces |              |              |                            |                        |                         |            | _ |
|----------------------|--------------|--------------|----------------------------|------------------------|-------------------------|------------|---|
| Interface Name       | Active IPv4  | Standby IPv4 | Active IPv6 - Standby IPv6 | Active Link-Local IPv6 | Standby Link-Local IPv6 | Monitoring |   |
| DMZ                  | 192.168.10.1 | 192.168.10.2 |                            |                        |                         | 0          | 1 |
| OUTSIDE              | 192.168.20.1 | 192.168.20.2 |                            |                        |                         | 0          | 1 |
| diagnostic           |              |              |                            |                        |                         | 0          | 1 |
| INSIDE               | 172.16.10.1  | 172.16.10.2  |                            |                        |                         | 0          | 1 |

monitored interfaces

In order to verify the status of the monitored interfaces and Standby IP addresses, run this command:

• show failover - Displays the information about the failover status of each unit and interface.

```
Monitored Interfaces 3 of 1291 maximum
. . .
This host: Primary - Active
Active time: 3998 (sec)
slot 0: UCSB-B200-M3-U hw/sw rev (0.0/9.18(3)53) status (Up Sys)
Interface DMZ (192.168.10.1): Normal (Monitored)
Interface INSIDE (172.16.10.1): No Link (Monitored)
Interface OUTSIDE (192.168.20.1): Normal (Monitored)
Interface diagnostic (0.0.0.0): Normal (Waiting)
. . .
Other host: Secondary - Standby Ready
Active time: 0 (sec)
slot 0: UCSB-B200-M3-U hw/sw rev (0.0/9.18(3)53) status (Up Sys)
Interface DMZ (192.168.10.2): Normal (Monitored)
Interface INSIDE (172.16.10.2): Normal (Monitored)
Interface OUTSIDE (192.168.20.2): Normal (Monitored)
Interface diagnostic (0.0.0.0): Normal (Waiting)
```

#### **Use Case - Interface Health Failure**

When a unit does not receive hello messages on a monitored interface for 15 seconds and if the interface test fails in one unit but works in the other unit, the interface is considered to have failed.

If the threshold you define for the number of failed interfaces is met and the active unit has more failed

interfaces than the standby unit, then a failover occurs.

In order to modify the interface threshold, navigate to Devices > Device Management > High Availability > Failover Trigger Criteria.

This image describes the alerts generated on an interface failure:

| Ana   | lysis Policies Devic    | ces Objects  | Integration                                            |                          | Deploy        | Q 💕 🌣 🔞 admin ▼ 號 SECURE                                                                                          |
|-------|-------------------------|--------------|--------------------------------------------------------|--------------------------|---------------|----------------------------------------------------------------------------------------------------|
|       |                         |              |                                                        |                          | Γ             | Dismiss all notifications                                                                                         |
| Norma | I (2) • Deployment Pend | ing (0) 🔹 Up | grade (0) • Snort 3 (2)                                |                          |               | Cluster/Failover Status - 10.82.141.169 × SECONDARY (FLM1946BCEX) FAILOVER_STATE_STANDBY_FAILED (Interface check) |
|       | Model                   | Version      | Chassis                                                | Licenses                 | Access Contro | SECONDARY (FLM1946BCEX)<br>FAILOVER_STATE_STANDBY (Interface check)                                               |
|       |                         |              |                                                        |                          |               | SECONDARY (FLM1946BCEX)<br>FAILOVER_STATE_ACTIVE (Other unit wants me                                             |
|       |                         |              |                                                        |                          |               | Interface Status - 10.82.141.171     Interface 'Ethernet1/4' has no link                                          |
|       |                         |              |                                                        |                          |               | Cluster/Failover Status - 10.82.141.171 ×                                                                         |
|       | Firepower 9300 with FTD | 7.2.5        | Executive Module - 1                                   | Essentials, IPS (2 more) | FTD HA        | SECONDARY (FLM1946BCEX)<br>FAILOVER_STATE_STANDBY (Check peer event<br>for reason)<br>SECONDARY (FLM1946BCEX)     |
|       | Firepower 9300 with FTD | 7.2.5        | E241-F241-24-4-FPR9K-2.cisco.cc<br>Security Module - 1 | Essentials, IPS (2 more) | FTD HA        | FAILOVER_STATE_STANDBY (Check peer event<br>for reason)<br>PRIMARY (FLM19389LQR)                                  |
|       |                         |              |                                                        |                          |               |                                                                                                    |

failover event with link down

In order to verify the reason for the failure, use these commands:

• show failover state - This command displays the failover state of both units and the last reported reason for failover.

<#root>

firepower#

show failover state

| This host - | Primary     |                  |          |     |     |    |      |
|-------------|-------------|------------------|----------|-----|-----|----|------|
|             | Active      | Ifc Failure      | 19:14:54 | UTC | Sep | 26 | 2023 |
| Other host  | - Secondary |                  |          |     |     |    |      |
|             | Failed      | Ifc Failure      | 19:31:35 | UTC | Sep | 26 | 2023 |
|             |             | OUTSIDE: No Link |          |     |     |    |      |

• show failover history - Displays failover history. The failover history displays past failover state changes and the reason for state change.

<#root>

firepower#

show failover history

| From State                         | To State | Reason                                                               |  |
|------------------------------------|----------|----------------------------------------------------------------------|--|
| 19:31:35 UTC Sep 26 2023<br>Active | Failed   | Interface check<br>This host:1<br>single_vf: OUTSIDE<br>Other host:0 |  |

### Use Case - High Disk Usage

In case the disk space on the active unit is more than 90% full, a failover event is triggered.

This image describes the alerts generated when the disk is full:

| Analysis   | Policies Devices                       | Objects       | Integration                     |                          | Deploy        | Q 🧐 🌣 🕲 admin ▼ 👘 🕬 SECURE                                                                                                    |
|------------|----------------------------------------|---------------|---------------------------------|--------------------------|---------------|----------------------------------------------------------------------------------------------------|
|            |                                        |               |                                 |                          | [             | Dismiss all notifications                                                                                                    |
| Normal (2) | <ul> <li>Deployment Pending</li> </ul> | a (0) 🔹 Upgra | de (0) • Snort 3 (2)            |                          |               | Cluster/Failover Status - 10.82.141.169 ×<br>PRIMARY (FLM19389LQR)<br>FAILOVER_STATE_STANDBY (Check peer event<br>for reason)                                                                                                  |
| Mode       | el                                     | Version       | Chassis                         | Licenses                 | Access Contro | SECONDARY (FLM1946BCEX)<br>FAILOVER_STATE_ACTIVE (Inspection engine in<br>other unit has failed(My failed services Peer<br>failed engines_distance)                                                                            |
| Firepo     | ower 9300 with FTD                     | 7.2.5         |                                 | Essentials, IPS (2 more) | FTD HA        | Cluster/Failover Status - 10.82.141.171 × PRIMARY (FLM19389LQR) FAILOVER_STATE_STANDBY (Other unit wants me Standby) PRIMARY (FLM19389LQR) FAILOVER_STATE_STANDBY_FAILED (Detect Inspection engine failure(My failed services- |
| Firepo     | ower 9300 with FTD                     | 7.2.5         | F241-F241-24-4-FPR9K-2.cisco.co | Essentials, IPS (2 more) | FTD HA        | diskstatus. Peer failed services-))  Disk Usage - 10.82.141.171 /ngfw using 98%: 186G (4.8G Avail) of 191G                                                                                                    |

In order to verify the reason for the failure, use these commands:

• show failover history - Displays failover history. The failover history displays past failover state changes and the reason for the state changes.

| <#root>                             |               |                                                                   |
|-------------------------------------|---------------|-------------------------------------------------------------------|
| firepower#                          |               |                                                                   |
| show failover history               |               |                                                                   |
|                                     |               |                                                                   |
| From State                          | To State      | Reason                                                            |
| 20:17:11 UTC Sep 26 2023<br>Active  | Standby Ready | Other unit wants me Standby<br>Inspection engine in other unit ha |
| 20:17:11 UTC Sep 26 2023.<br>Active | Standby Ready | Failed Detect Inspection engine fa<br>due to disk failure         |

failover with disk usage

• show failover - Displays the information about the failover status of each unit.

<#root>

```
firepower#
show failover | include host|disk
This host: Primary - Failed
            slot 2: diskstatus rev (1.0) status (down)
Other host: Secondary - Active
            slot 2: diskstatus rev (1.0) status (up)
```

• df -h - Displays the information about all the mounted file systems which includes total size, used space, usage percentage, and the mount point.

```
<#root>
admin@firepower:/ngfw/Volume/home$
df -h /ngfw
```

Filesystem Size Used Avail Use% Mounted on /dev/sda6 191G 186G 4.8G 98% /ngfw

### Use Case - Lina Traceback

In the case of a lina traceback, a failover event can be triggered.

This image describes the alerts generated in the case of lina traceback:

| Analysis   | Policies Devices C      | )bjects Integr | ation                                                      |                          | Deple            | oy 🔍 🧐 🌣 🕲 admin 🕶 🖓 escure                                                                                                    |
|------------|-------------------------|----------------|------------------------------------------------------------|--------------------------|------------------|----------------------------------------------------------------------------------------------------|
|            |                         |                |                                                            |                          |                  | Dismiss all notifications                                                                                                    |
| lormal (2) | Deployment Pending (0)  | • Upgrade (0)  |                                                            |                          |                  | Cluster/Failover Status - 10.82.141.171 ×<br>PRIMARY (FLM19389LQR)<br>FAILOVER_STATE_ACTIVE (HELLO not heard from<br>peer)                                                                                                    |
|            | Model                   | Version        | Chassis                                                    | Licenses                 | Access Control I | Auto DaliBack     Auto DaliBack     Interface Status - 10.82.141.171     K     Interface "Ethernet1/1" is not receiving any packets     Interface "Ethernet1/3" is not receiving any packets     Interface "Ethernet1/4" is not receiving any packets |
|            | Firepower 9300 with FTD | 7.2.5          | 目 F241-24-04-FPR9K-1.cisco.com:443                         | Essentials, IPS (2 more) | FTD HA           | Appliance Heartbeat - F241.24.04- ×<br>FMC4600<br>Appliance 10.82.141.169 is not sending<br>heartbeats.                                                                                                    |
|            | Firepower 9300 with FTD | 7.2.5          | F241-F241-24-4-FPR9K-2.cisco.com:4<br>Executity Module - 1 | Essentials, IPS (2 more) | FTD HA           | Process Status - 10.82.141.169     Kaina exited 2 time(s).                                                                                                    |

failover with lina traceback

In order to verify the reason for the failure, use these commands:

• show failover

history - Displays failover history. The failover history displays past failover state changes and the reason for the state change.

<#root>

firepower#

show failover history

| From State                                         | To State               | Reason                                                              |
|----------------------------------------------------|------------------------|---------------------------------------------------------------------|
| 8:36:02 UTC Sep 27 2023                            |                        |                                                                     |
| Standby Ready                                      | Just Active            | HELLO not heard from peer                                           |
| 18:36:02 UTC Sen 27 2023                           |                        | (failover link up, no response from pe                              |
| Just Active                                        | Active Drain           | HELLO not heard from peer<br>(failover link up, no response from pe |
| 18:36:02 UTC Sep 27 2023<br>Active Drain           | Active Applying Config | HELLO not heard from peer<br>(failover link up, no response from pe |
| 18:36:02 UTC Sep 27 2023<br>Active Applying Config | Active Config Applied  | HELLO not heard from peer<br>(failover link up, no response from pe |
| 18:36:02 UTC Sep 27 2023<br>Active Config Applied  | Active                 | HELLO not heard from peer<br>(failover link up, no response from pe |

In the case of lina traceback, use these commands to locate the core files:

```
<#root>
root@firepower:/opt/cisco/csp/applications#
cd /var/data/cores
root@firepower:/var/data/cores#
ls -1
total 29016
-rw------ 1 root root 29656250 Sep 27 18:40 core.lina.11.13995.1695839747.gz
```

In the case of lina traceback, it is highly recommended to collect the troubleshooting files, export the Core files, and contact Cisco TAC.

#### **Use Case - Snort Instance Down**

In case more than 50% of the Snort instances on the active unit are down, a failover is triggered.

This image describes the alerts generated when snort fails:

| Analy  | rsis Policies Devices      | Objects   | Integration                                            |                          | Deploy         | Q                                                       | 6° ¢ (                                                                                                    | admin • diality sisco S                                                                                                    | ECURE                    |
|--------|----------------------------|-----------|--------------------------------------------------------|--------------------------|----------------|---------------------------------------------------------|----------------------------------------------------------------------------------------------------|----------------------------------------------------------------------------------------------------|--------------------------|
|        |                            |           |                                                        |                          | Γ              |                                                         | Dismis                                                                                                    | as all notifications                                                                                                    |                          |
| lormal | (0) • Deployment Pending ( | 0) Upgrad | de (0) • Snort 3 (2)<br>Chassis                        | Licenses                 | Access Control | A Clu<br>SEC<br>FAI<br>Sta<br>SEC<br>FAI<br>Insj<br>Pee | uster/Failov<br>CONDARY (FL<br>LOVER_STAT<br>ndby)<br>CONDARY (FL<br>LOVER_STAT<br>pection engine<br>er failed service | er Status – 10.82.141.<br>M1946BCEX)<br>E_STANDBY (Other unit with<br>M1946BCEX)<br>E_STANDBY_FAILED (Dete<br>e failure(My failed services<br>ces-)) | nts me<br>ect<br>-snort. |
|        |                            |           |                                                        |                          |                | S Pro<br>The<br>une                                     | ocess Statu<br>Primary Dete<br>expectedly 1 t                                                                          | IS - 10.82.141.169<br>ection Engine process term<br>ime(s).                                                                                          | X                        |
|        | Firepower 9300 with FTD    | 7.2.5     | EXAMPLE 1                                              | Essentials, IPS (2 more) | FTD HA         |                                                         | «Ş                                                                                                    |                                                                                                    | :                        |
|        | Firepower 9300 with FTD    | 7.2.5     | E241-F241-24-4-FPR9K-2.cisco.co<br>Security Module - 1 | Essentials, IPS (2 more) | FTD HA         |                                                         | «Ş                                                                                                    |                                                                                                    | :                        |

failover with snort traceback

In order to verify the reason for the failure, use these commands:

• show failover history - Displays failover history. The failover history displays past failover state changes and the reason for the state change.

#### <#root>

#### firepower#

show failover history

| From State                                | To State     | Reason                                                                |
|-------------------------------------------|--------------|-----------------------------------------------------------------------|
| 21:22:03 UTC Sep 26 2023<br>Standby Ready | Just Active  | Inspection engine in other unit has failed<br>due to snort failure    |
| 21:22:03 UTC Sep 26 2023                  | Just Active  | Active Drain Inspection engine in other unit<br>due to snort failure  |
| 21:22:03 UTC Sep 26 2023                  | Active Drain | Active Applying Config Inspection engine in a<br>due to snort failure |
| 21:22:03 UTC Sep 26 2023                  | Active       | Applying Config Active Config Applied Inspect<br>due to snort failure |

• show failover - Displays the information about the failover status of the unit.

firepower#

```
show failover | include host|snort
```

```
This host: Secondart - Active
slot 1: snort rev (1.0) status (up)
Other host: Primary - Failed
slot 1: snort rev (1.0) status (down)
Firepower-module1#
```

In the case of snort traceback, use these commands to locate the crashinfo or core files:

<#root>

For snort3: root@firepower#

cd /ngfw/var/log/crashinfo/

```
root@firepower:/ngfw/var/log/crashinfo#
```

ls -l

```
total 4
-rw-r--r-- 1 root root 1052 Sep 27 17:37 snort3-crashinfo.1695836265.851283
```

For snort2:
root@firepower#

cd/var/data/cores

root@firepower:/var/data/cores#

ls -al

total 256912 -rw-r--r-- 1 root root 46087443 Apr 9 13:04 core.snort.24638.1586437471.gz

In the case of snort traceback, it is highly recommended to collect the troubleshooting files, export the Core files, and contact Cisco TAC.

#### **Use Case - Hardware or Power Failure**

The FTD device determines the health of the other unit by monitoring the failover link with hello messages. When a unit does not receive three consecutive hello messages on the failover link, and the tests fail on the monitored interfaces, a failover event can be triggered.

This image describes the alerts generated when there is a power failure:

| Analysis Policies       | Devices     | Objects Integration                                |                          | Deploy     | Q 💕 🌣 🛛 admin ▼ 號                                                                                                    | SECURE                                           |
|-------------------------|-------------|----------------------------------------------------|--------------------------|------------|----------------------------------------------------------------------------------------------------|--------------------------------------------------|
|                         |             |                                                    |                          |            | Dismiss all notifications                                                                                                    |                                                  |
| Normal (2) • Deployment | Pending (0) | • Upgrade (0) • Snort 3 (2)                        |                          |            | Interface Status - 10.82.141.171<br>Interface 'Ethernet1/1' has no link<br>Interface 'Ethernet1/2' has no link                                                                                                    | ×                                                |
| Model                   | Version     | Chassis                                            | Licenses                 | Access Cor | Cluster/Failover Status - 10.82.1<br>CLUSTER_STATE_GENERAL_FAILURE<br>Stateful link down)<br>CLUSTER_STATE_GENERAL_FAILURE<br>LAN link down)<br>PRIMARY (FLM19389LQR)<br>FAILOVER_STATE_ACTIVE (HELLO not<br>peer) | 41.171 ×<br>(Failover<br>(Failover<br>heard from |
| Firepower 9300 with FTD | 7.2.5       | Executive Module - 1                               | Essentials, IPS (2 more) | FTD HA     | ¢}                                                                                                    | :                                                |
| Firepower 9300 with FTD | 7.2.5       | E241-F241-24-4-FPR9K-2.cisc<br>Security Module - 1 | Essentials, IPS (2 more) | FTD HA     | ¢≽                                                                                                    | :                                                |

failover with power failure

In order to verify the reason for the failure, use these commands:

• show failover history - Displays failover history. The failover history displays past failover state changes and the reason for the state change.

#### <#root>

firepower#

show failover history

| From State               | To State               | Reason                                           |
|--------------------------|------------------------|--------------------------------------------------|
| 22:14:42 UTC Sep 26 2023 |                        |                                                  |
| Standby Ready            | Just Active            | HELLO not heard from peer                        |
| 22:14:42 UTC Sep 26 2023 |                        |                                                  |
| Just Active              | Active Drain           | HELLO not heard from peer                        |
|                          |                        | (failover link down                              |
| 22:14:42 UTC Sep 26 2023 |                        |                                                  |
| Active Drain             | Active Applying Config | HELLO not heard from peer<br>(failover link down |
| 22:14:42 UTC Sep 26 2023 |                        |                                                  |
| Active Applying Config   | Active Config Applied  | HELLO not heard from peer                        |
|                          |                        | (failover link down)                             |
| 22:14:42 UTC Sep 26 2023 |                        |                                                  |
| Active Config Applied    | Active                 | HELLO not heard from peer                        |
|                          |                        | (failover link down)                             |

• show failover state - This command displays the failover state of both units and the last reported reason for failover.

| firepower#    |                     |                     |                          |
|---------------|---------------------|---------------------|--------------------------|
| show failover | state               |                     |                          |
| This host -   | State<br>Primary    | Last Failure Reason | Date/Time                |
| Other host -  | Active<br>Secondary | None                |                          |
|               | Failed              | Comm Failure        | 22:14:42 UTC Sep 26 2023 |

### Use Case - MIO-Hearbeat Failure (Hardware Devices)

The application instance periodically sends hearbeats to the supervisor. When the hearbeat responses are not received, a failover event can be triggered.

In order to verify the reason for the failure, use these commands:

• show failover history - Displays failover history. The failover history displays past failover state changes and the reason for the state change.

<#root>

firepower#

show failover history

| From State                            | To State         | Reason                        |
|---------------------------------------|------------------|-------------------------------|
| 02:35:08 UTC Sep 26 2023<br>Active    | Failed           | MIO-blade heartbeat failure   |
| 02:35:12 UTC Sep 26 2023<br>Failed    | Negotiation      | MIO-blade heartbeat recovered |
| 02:37:02 UTC Sep 26 2023<br>Sync File | System Bulk Sync | Detected an Active mate       |
| 02:37:14 UTC Sep 26 2023<br>Bulk Sync | Standby Ready    | Detected an Active mate       |

When MIO-hearbeat fails, it is highly recommended to collect the troubleshooting files, show tech logs from FXOS, and contact Cisco TAC.

For Firepower 4100/9300, collect the show tech-support chassis and show tech-support module.

For FPR1000/2100 and Secure Firewall 3100/4200, collect the show tech-support form.

## **Related Information**

- <u>High Availability for FTD</u>
- <u>Configure FTD High Availability on Firepower Appliances</u>
- <u>Troubleshoot Firepower File Generation Procedures</u>
- Video How to Generate Show Tech-Support Files on FXOS
- <u>Technical Support & Documentation Cisco Systems</u>